### Nettadresse: <a href="https://timebestilling.remin.no/rakkestad">https://timebestilling.remin.no/rakkestad</a>

Du kommer inn på følgende startside:

| Simebestilling i Rakkestad komm 🗙 🕂                                         |                                                                                                    |     |
|-----------------------------------------------------------------------------|----------------------------------------------------------------------------------------------------|-----|
| $\leftrightarrow$ $\rightarrow$ $C$ $(a)$ timebestilling.remin.no/rakkestad |                                                                                                    | Q ☆ |
| ReMin                                                                       |                                                                                                    |     |
|                                                                             | Timebestilling i Rakkestad<br>kommune<br>For deg som bor eller oppholder deg i kommunen.                                                                                                    |     |
|                                                                             | Koronatest<br>Her kan du bestille et tidspunkt for COVID-19 testing på en av kommunens<br>teststasjoner. For deg med symptomer eller mistanke om smitte som ønsker å teste<br>deg for koronasmitte.<br>Logg inn med BankID |     |
|                                                                             | Koronavaksine<br>Her kan du bestille et tidspunkt for vaksine i din kommune, eller sette deg på<br>venteliste dersom du ikke er i en prioritert gruppe.<br>Logg inn med BankID                                             |     |
|                                                                             | Personvern og informasjonskapsler                                                                                                    |     |

Denne siden har to valg. Du velger ønsket timebestilling ved å trykke på mørkeblått felt hvor det står «Logg inn med BankID» under ønsket valg. For å registrere deg til vaksinering, trykk på «Koronavaksine».

Videre innlogging krever BankID med kodebrikke eller BankID på mobilen. Trykk på ønsket valg.

| 🕥 Signere.no OpenID 🗙 🕂                                                            |                                                                               |                                            |   |    |  |
|------------------------------------------------------------------------------------|-------------------------------------------------------------------------------|--------------------------------------------|---|----|--|
| $\leftrightarrow$ $\rightarrow$ C $($ a oauth.signere.no/login?signin=c66dc5df0403 | 3eac59b6acef59ba3740                                                          | 4                                          |   | \$ |  |
| ReMin Smittesporing                                                                |                                                                               |                                            |   |    |  |
|                                                                                    |                                                                               |                                            |   |    |  |
|                                                                                    | E=E bankID Norsk BankID<br>BankID med kodebrikke eller annen ><br>engangskode |                                            |   |    |  |
|                                                                                    |                                                                               | Norsk BankID på mobil<br>BankID på mobilen | > |    |  |
|                                                                                    |                                                                               | Avbryt innlogging                          |   |    |  |

# Legg inn fødselsnummer – 11 siffer.

| 🗐 BankID                        | ×                 | +                                                                                                    |   |
|---------------------------------|-------------------|----------------------------------------------------------------------------------------------------|---|
| $\leftrightarrow \rightarrow G$ | id.signere.no/Nol | <br>BanklDWeb/Detector?sessionid=2517861515707804573m0NzhW1FzFnJyywJhHjYxM2SaBa5od2&providerId=4daee240-5002-4293 | ☆ |

| === bank ID Identifisering       |               | Meny <b>=</b> |
|----------------------------------|---------------|---------------|
|                                  |               |               |
|                                  |               |               |
|                                  | Eadeologummor |               |
|                                  |               |               |
|                                  |               |               |
|                                  | 11 siffer     |               |
|                                  |               |               |
|                                  |               |               |
|                                  |               |               |
| BankID brukersted:<br>signere.no |               |               |

## Legg inn engangskode fra BankID; bank-brikke evt mobil

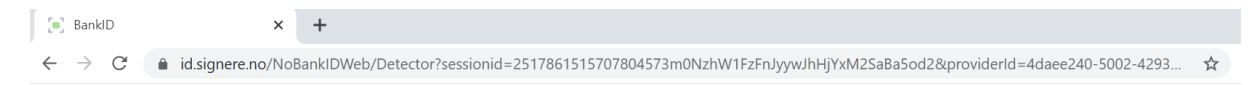

| === bank ID Identifisering    |               | Meny <b>=</b> |
|-------------------------------|---------------|---------------|
|                               | Engangskode ⑦ |               |
| BankID brukersted: signere.no |               |               |

#### Skriv inn ditt personlige passord

| 🖪 BankID                          |       | ×             | +           |                   |              |             |              |             |              |           |         |     |    |   |
|-----------------------------------|-------|---------------|-------------|-------------------|--------------|-------------|--------------|-------------|--------------|-----------|---------|-----|----|---|
| $\leftrightarrow$ $\rightarrow$ C | id.si | gnere.no/NoBa | ankIDWeb/De | tector?sessionid= | 251786151570 | 07804573m0N | zhW1FzFnJyyv | wJhHjYxM2Sa | Ba5od2&provi | derId=4da | ee240-5 | 002 | 07 | ☆ |
|                                   |       |               |             |                   |              |             |              |             |              |           |         |     |    |   |
|                                   |       |               |             |                   |              |             |              |             |              |           |         |     |    |   |
|                                   |       | I=I bank      | ID Identifi | sering            |              |             |              |             |              |           | Meny    | =   |    |   |
|                                   |       |               |             |                   |              |             |              |             |              |           |         |     |    |   |
|                                   |       |               |             |                   |              |             |              |             |              |           |         |     |    |   |
|                                   |       |               |             |                   |              |             |              |             |              |           |         |     |    |   |

C

Personlig passord ?

BankID

Bekreft om hvorvidt du ønsker vaksine eller ikke – avslutt med «Gå videre».

Personsertifikat: Førrisdahl, Kristian Peder

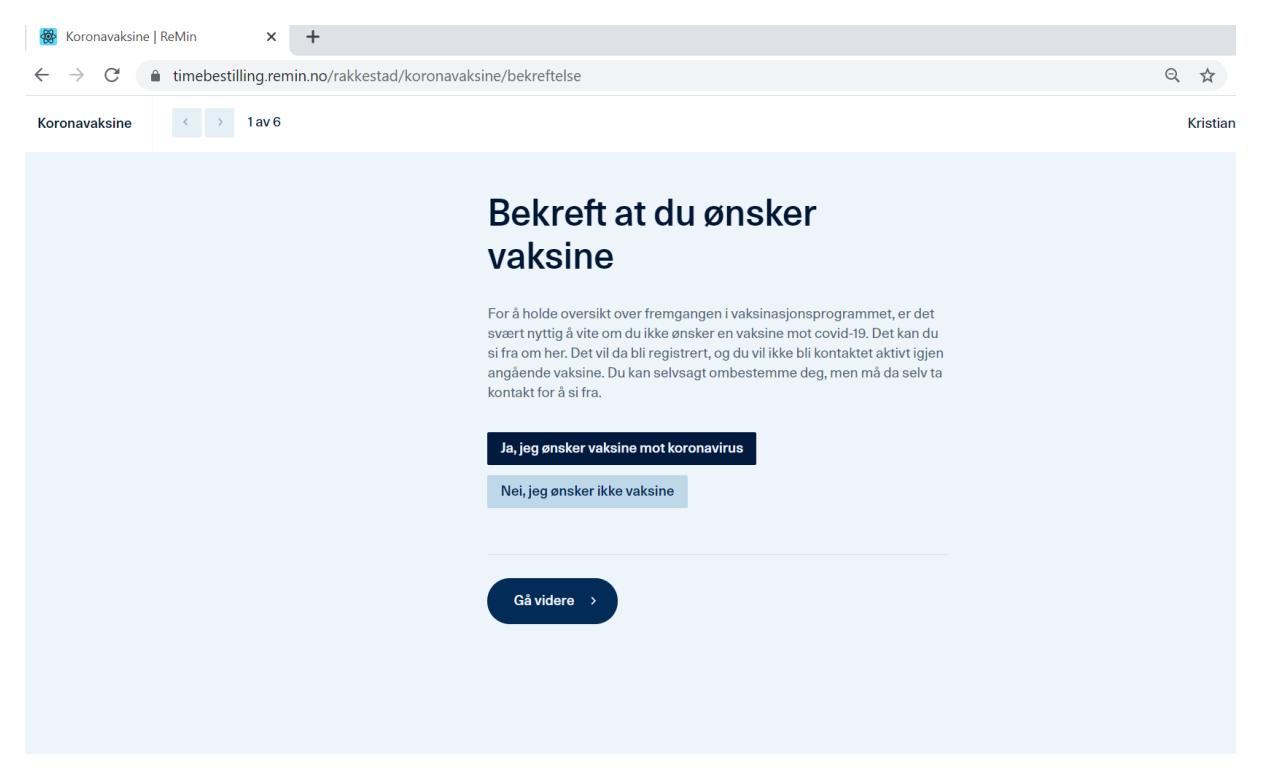

Timebestilling er kun tilgjengelig for den til enhver tid gjeldende risikogruppe som vaksineres. Ved å trykke på «Jeg ønsker å sette meg på venteliste», vil du kunne sette deg på venteliste. Du vil da – automatisk – havne i den risikogruppe som du tilhører ut fra alder og egenerklæring.

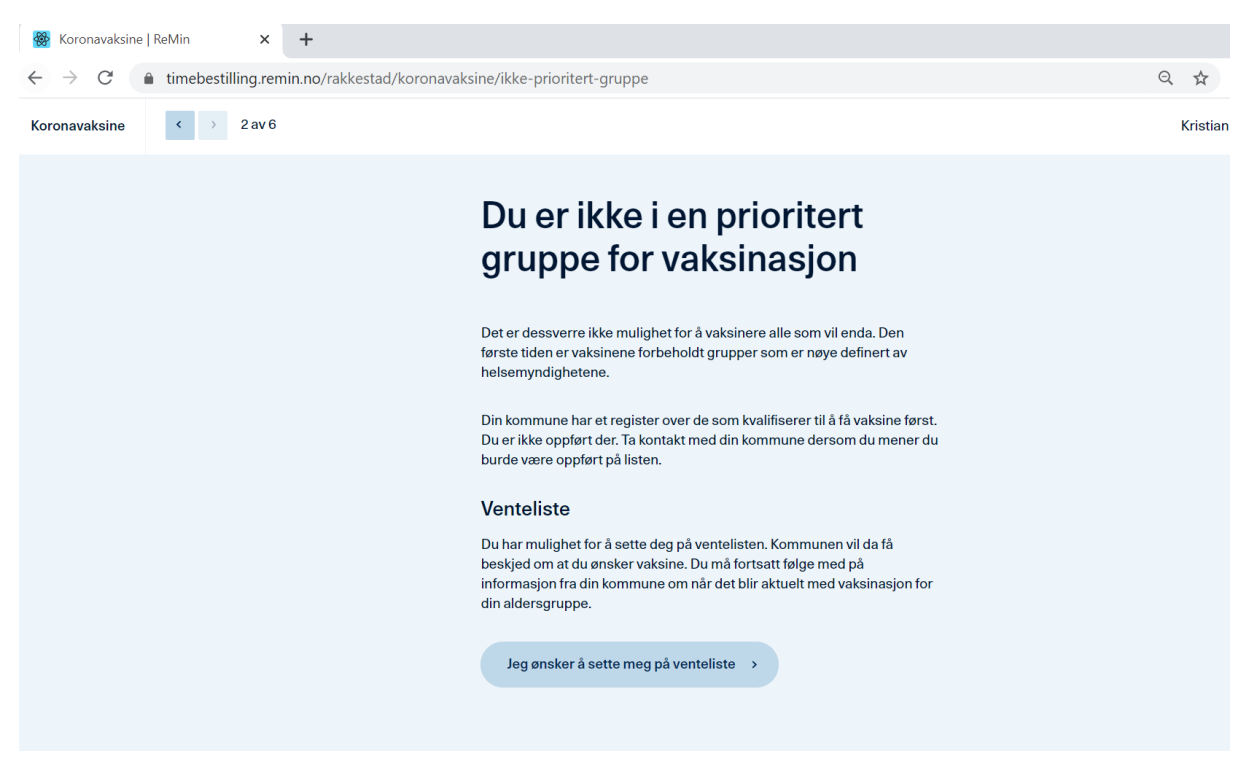

Dersom du har en eller flere av tilstandene som er listet opp i dette bildet, skal du trykke på «Ja, jeg har en eller flere av tilstandene på listen over». Dersom du ikke har noen av disse tilstandene skal du trykke på «Nei, jeg har ingen av tilstandene på listen over».

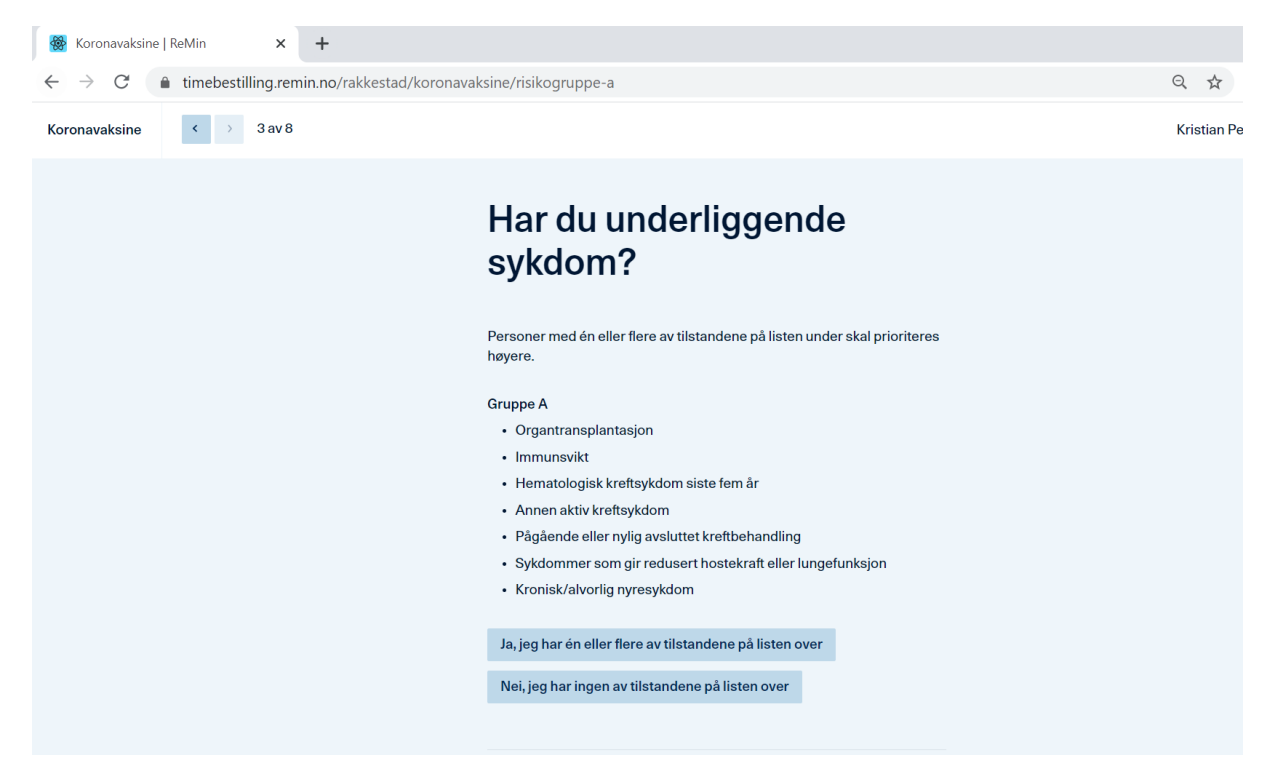

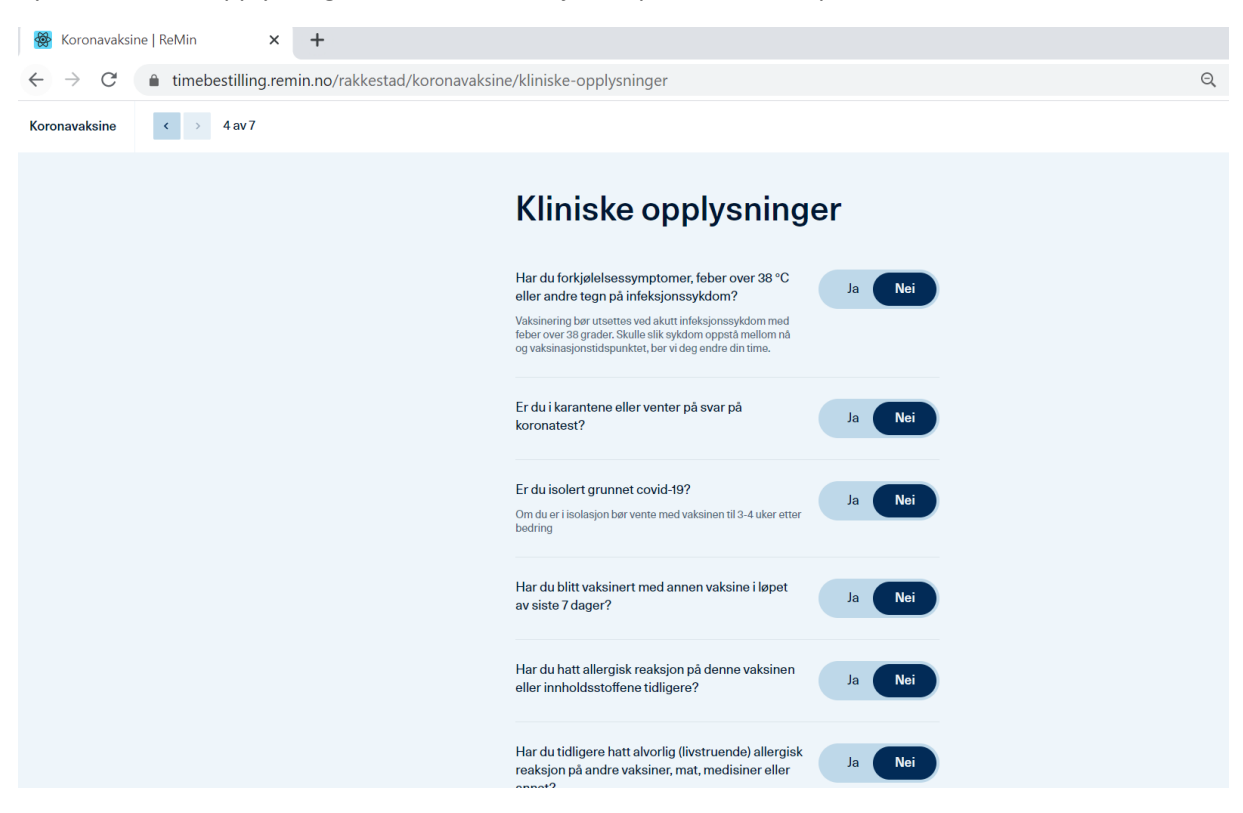

Fyll ut «kliniske opplysninger» ved å bekrefte ja/nei på de enkelte spørsmål

Når du har fylt ut «kliniske opplysninger», trykk på «Gå videre»

| Koronavaksine   ReMin × +                                                              |                                                                                                    |        |     |
|----------------------------------------------------------------------------------------|----------------------------------------------------------------------------------------------------|--------|-----|
| $\leftrightarrow$ $\rightarrow$ C ( $$ timebestilling.remin.no/rakkestad/koronavaksing | e/kliniske-opplysninger                                                                                              |        | Q 🕁 |
|                                                                                        | Er du i karantene eller venter på svar på<br>koronatest?                                                             | Ja Nei |     |
|                                                                                        | Er du isolert grunnet covid-19?<br>Om du er i isolasjon bør vente med vaksinen til 3-4 uker etter<br>bedring         | Ja Nei |     |
|                                                                                        | Har du blitt vaksinert med annen vaksine i løpet<br>av siste 7 dager?                                                | Ja Nei |     |
|                                                                                        | Har du hatt allergisk reaksjon på denne vaksinen<br>eller innholdsstoffene tidligere?                                | Ja Nei |     |
|                                                                                        | Har du tidligere hatt alvorlig (livstruende) allergisk<br>reaksjon på andre vaksiner, mat, medisiner eller<br>annet? | Ja Nei |     |
|                                                                                        | Har du økt blødningstendens?                                                                                         | Ja Nei |     |
|                                                                                        | Bruker du medisiner av typen betablokker?                                                                            | Ja Nei |     |
|                                                                                        | Gå videre >                                                                                                    |        |     |

# Legg inn ditt mobilnummer

| 日 Koronavaksi                            | ine   ReMin × +                                  |                                                            |   |
|------------------------------------------|--------------------------------------------------|------------------------------------------------------------|---|
| $\leftarrow \   \rightarrow \   {\tt G}$ | timebestilling.remin.no/rakkestad/koronavaksine, | /kontaktinfo                                               | Q |
| Koronavaksine                            | <ul> <li>✓ 5av7</li> </ul>                       |                                                            |   |
|                                          |                                                  | Hva er ditt mobilnummer?                                   |   |
|                                          |                                                  | Bekreftelse på bestilt time vil sendes til dette nummeret. |   |
|                                          |                                                  | Telefonnummer (i                                           |   |
|                                          |                                                  | Gå videre >                                                |   |
|                                          |                                                  |                                                            |   |
|                                          |                                                  |                                                            |   |
|                                          |                                                  |                                                            |   |
|                                          |                                                  |                                                            |   |

Når du har trykket på «Gå videre», vil du få opp en bekreftelse på at du er registrert, samt hvilken risikogruppe du er oppført i.

Da gjenstår det kun å logge seg ut.